# Stopping Responsibility Pay

| Introduction                        | This guide provides procedures for stopping responsibility pay in Direct Access (DA).                                                                                                    |
|-------------------------------------|----------------------------------------------------------------------------------------------------|
| Reference                           | (a) Coast Guard Pay Manual, COMDTINST M7220.29 (series)                                                                                                    |
| Begin and End<br>Dates              | Responsibility pay <b>starts</b> on the day of assumption of duty and <b>stops</b> on the actual day of relief from duty as commanding officer. At no time will responsibility pay be paid concurrently to more than one officer assigned the same vessel, <b>except</b> for the assumption date and the relief date.                                                                                              |
| Correcting<br>Responsibility<br>Pay | If the Responsibility Pay <b>Begin Date</b> is incorrect, a PPC Trouble Ticket<br>must be submitted with any supporting documentation (i.e. Commanding<br>Officer's Relief Letter with the correct effective dates) and PPC will<br>manually adjust the Element Assignment By Payee (EABP). If the <b>End</b><br><b>Date</b> is incorrect, complete the steps within this guide to correct/update<br>the End Date. |
| Auditing<br>Standards               | <ul> <li>Chapter 11.A of the 3PM implemented a standard business process for submitting and validating pay transactions entered by Servicing Personnel Offices (SPOs). See the following user guides for navigating, identifying, and researching pay transactions:</li> <li>Pay Calculation Results</li> <li>One Time Positive Input (OTPI)</li> <li>Element Assignment by Payee (EABP)</li> </ul>                |

Procedure

See below.

| Step | Action                                                                                                    |
|------|----------------------------------------------------------------------------------------------------|
| 1    | Before stopping or correcting responsibility pay, it is important to determine                            |
|      | the date the entitlement started. The start date can be found in the member's                             |
|      | Element Assignment By Payee (EABP).                                                                       |
|      | To review the EABP, click on the <b>Pay Processing Shortcuts</b> Tile.           Pay Processing Shortcuts |
|      |                                                                                                    |

Procedure,

continued

| Step | Ac                                                                                                    | tion        |
|------|----------------------------------------------------------------------------------------------------|-------------|
| 1.5  |                                                                                                    |             |
|      | Select the Element Assignment By Pa                                                                                                    | yee option. |
|      | Pay Calculation Results                                                                                                    |             |
|      | Element Assignment By Payee                                                                                                    |             |
|      | One Time (Positive Input)                                                                                                    |             |
| 2    | Enter the member's Empl ID and click<br>Element Assignment By Payee<br>Enter any information you have and click Search. Leave fields bla<br>Find an Existing Value | Search.     |
|      | ▼ Search Criteria                                                                                                    |             |
|      | Empl ID begins with V 1234567                                                                                                    | ×           |
|      | Empl Record =                                                                                                    |             |
|      | Name begins with                                                                                                    |             |
|      | Last Name begins with                                                                                                    |             |
|      | Second Last Name begins with                                                                                                    |             |
|      | Alternate Character Name begins with                                                                                                    |             |
|      | Middle Name begins with                                                                                                    |             |
|      | Business Unit begins with                                                                                                    |             |
|      | Department Set ID begins with                                                                                                    | ٩           |
|      | Department begins with                                                                                                    | Q,          |
|      | Case Sensitive                                                                                                    |             |
|      | Search Clear Basic Search 🖾 Save Search Crite                                                                                                    | ia          |
|      |                                                                                                    |             |

Procedure,

continued

| ) |                                                |                                          |                             | Act                   | tion                    |                      |                            |                         |         |
|---|------------------------------------------------|------------------------------------------|-----------------------------|-----------------------|-------------------------|----------------------|----------------------------|-------------------------|---------|
|   | A list of the the <b>RSPLT</b> ? started on 06 | member's<br><b>Y PAY</b> el<br>5/14/2018 | s EABPs w<br>ement. In      | vill disp<br>this exa | lay. Scro<br>umple, the | ll through<br>member | the list<br>s respon       | and locat<br>sibility p | e<br>ay |
|   | <b>NOTE:</b> If there may be                   | he membe<br>e more tha                   | er has been<br>in one insta | a com                 | manding o<br>RSPLTY     | officer of PAY but   | a vessel<br>only <b>on</b> | in the pas<br>e should  | st<br>b |
|   | running at a                                   | time.                                    | Davas                       |                       |                         |                      |                            |                         |         |
|   | Daenerys Targa                                 |                                          | y Payee                     | ID 12                 | 234567                  |                      | Empl Recor                 | d O                     |         |
|   | Selection Cri                                  | teria                                    |                             |                       |                         |                      |                            |                         | 1       |
|   | Categ                                          | Jory                                     | _                           |                       |                         |                      |                            |                         |         |
|   | Entry I                                        | ype                                      | Element I                   | Name                  |                         | Select wi            | th Matching                | Criteria                |         |
|   | ASOL                                           | Jate                                     |                             | Clear                 |                         |                      |                            |                         |         |
|   |                                                |                                          |                             |                       |                         |                      |                            |                         |         |
|   |                                                |                                          |                             |                       |                         | 4 4                  | 1-18 of 18                 |                         |         |
|   | Flamenta                                       | Desiniant                                |                             |                       |                         |                      | 1 10 01 10                 |                         |         |
|   | Element Name                                   | Description                              | II P                        | Process<br>Order      | Begin Date -            | End Date             | Active                     | Instance                |         |
|   | TRICARE DEP                                    | Tricare Depe                             | ndent Dental                | 999                   | 04/01/2019              | 03/31/2020           | ×                          | 6                       |         |
|   | FSA                                            | Family Separ                             | ation Allowance             | 999                   | 09/21/2018              | 12/18/2018           | ×                          | 1                       |         |
|   | ADVANCE PYBK                                   | Liquidation of                           | Advance                     | 999                   | 07/01/2018              | 07/15/2019           | ×                          | 2                       |         |
|   | PPV                                            | Private Ventu                            | re Housing                  | 999                   | 07/01/2018              | 12/31/2018           | $\checkmark$               | 1                       |         |
|   | RSPLTY PAY                                     | Responsibility                           | / Pay                       | 999                   | 06/14/2018              |                      | V                          | 1                       | ]       |
|   |                                                |                                          |                             |                       |                         |                      |                            |                         | -       |

#### Procedure,

continued

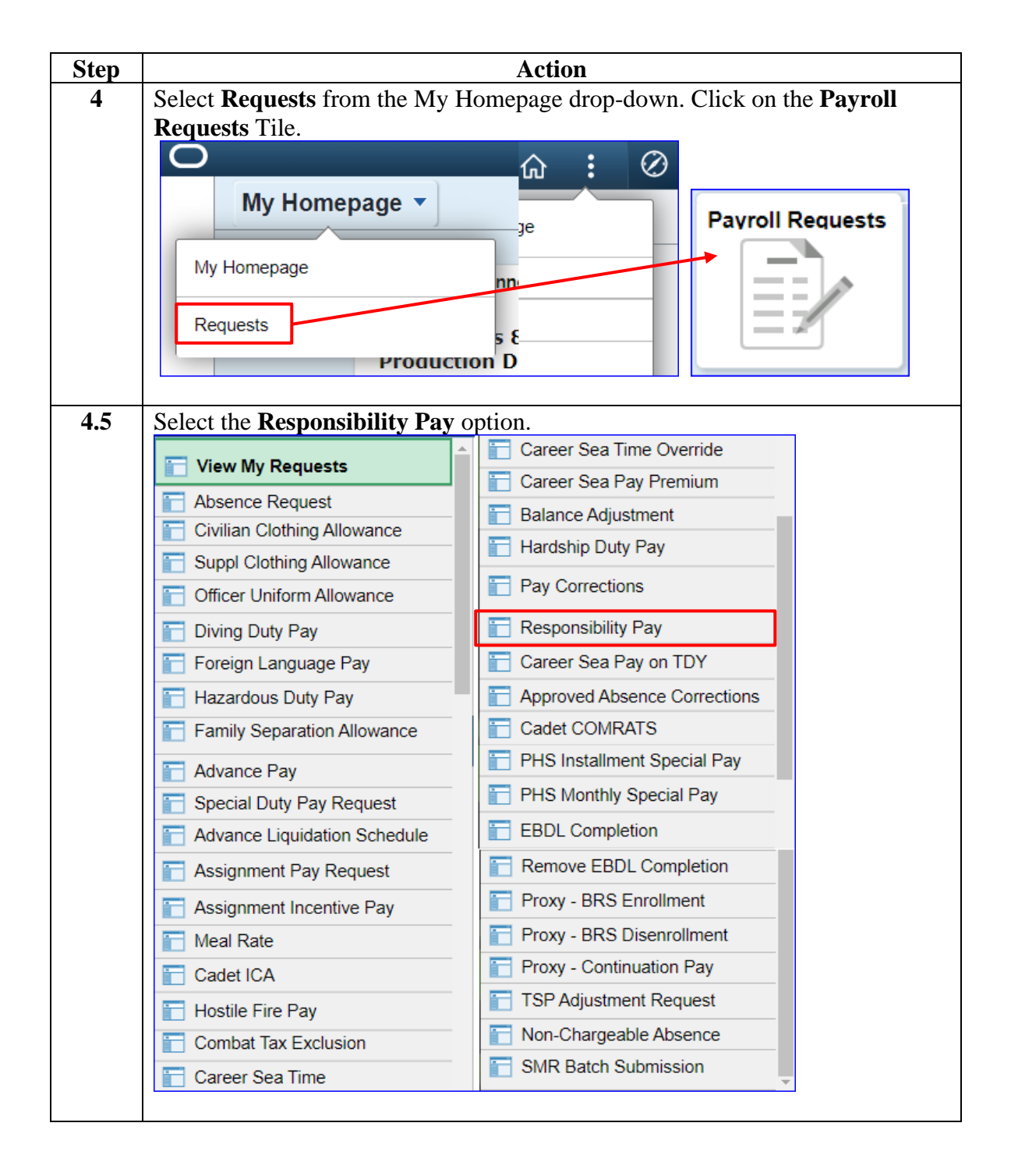

### Procedure,

continued

| Step | Action                                                   |
|------|----------------------------------------------------------|
| 5    | Enter the member's <b>Empl ID</b> and click <b>Add</b> . |
|      | Add Action Request                                       |
|      | Add a New Value Empl ID 1234567                          |

#### Procedure,

continued

| Step | Action                                                                                                    |
|------|----------------------------------------------------------------------------------------------------|
| 6    | The Responsibility Pay Action Request page will display.                                                                                                    |
|      | Action Request                                                                                                    |
|      | Submit Responsibility Pay                                                                                                    |
|      | Daenerys Targaryen                                                                                                    |
|      | Instructions for Responsibility Pay on TDY                                                                                                    |
|      | <ol> <li>Click <u>Starting Responsibility Pay</u> for instructions on starting responsibility pay</li> <li>Click <u>Stopping Responsibility Pay</u> for instructions on stopping responsibility pay</li> </ol> |
|      | Request Details                                                                                                    |
|      | Start/Stop:                                                                                                    |
|      | Begin Date:                                                                                                    |
|      | End Date:                                                                                                    |
|      | Get Details                                                                                                    |
|      | Request Information                                                                                                    |
|      | Rate:                                                                                                    |
|      | Comment:                                                                                                    |
|      | Submit Resubmit Withdraw                                                                                                    |
|      |                                                                                                    |
|      |                                                                                                    |
| 7    | Using the Start/Stop drop-down, select <b>Stop</b> .                                                                                                    |
|      | Request Details                                                                                                    |
|      | Start/Stop: V                                                                                                    |
|      | Begin Date:                                                                                                    |
|      | End Date:                                                                                                    |
|      |                                                                                                    |
|      | Get Details                                                                                                    |
|      |                                                                                                    |
| ø    | Enter the <b>Basin Date</b> . This will be the Desin Date obtained in Ston 2. In this                                                                                                    |
| o    | Enter the <b>begin Date</b> . This will be the begin Date obtained in Step 5. In this example, the member's responsibility new started on $06/14/2018$                                                         |
|      | example, the member's responsibility pay started on 00/14/2018.                                                                                                    |
|      | Request Details                                                                                                    |
|      | Start/Stop: V                                                                                                    |
|      | Begin Date: 06/14/2018                                                                                                    |
|      | End Date:                                                                                                    |
|      | Get Details                                                                                                    |
|      |                                                                                                    |

#### Procedure,

continued

| Step | Action                                                                           |
|------|----------------------------------------------------------------------------------|
| 9    | Enter the End Date (actual day of relief from command) and click Get Details.    |
|      | Request Details                                                                  |
|      | Start/Stop: Stop 🗸                                                               |
|      | Begin Date: 06/14/2018                                                           |
|      | End Date: 07/19/2020                                                             |
|      |                                                                                  |
|      | Get Details                                                                      |
|      |                                                                                  |
| 10   | The <b>Request Information</b> section will populate with the monthly rate to be |
|      | stopped.                                                                         |
|      | Request Details                                                                  |
|      | Start/Stop: V                                                                    |
|      | Begin Date: 06/14/2018                                                           |
|      | End Date: 07/19/2020                                                             |
|      |                                                                                  |
|      | Get Details                                                                      |
|      | Request Information                                                              |
|      | Rate: \$100                                                                      |
|      |                                                                                  |
|      | Kate. \$100                                                                      |

#### Procedure,

continued

| Step | Action                                                                                                    |  |  |  |  |  |
|------|----------------------------------------------------------------------------------------------------|--|--|--|--|--|
| 11   | Enter any comments as appropriate and click Submit.                                                                                                    |  |  |  |  |  |
|      | Action Request                                                                                                    |  |  |  |  |  |
|      | Submit Responsibility Pay                                                                                                    |  |  |  |  |  |
|      | Daenerys Targaryen                                                                                                    |  |  |  |  |  |
|      | Instructions for Responsibility Pay on TDY                                                                                                    |  |  |  |  |  |
|      | <ol> <li>Click <u>Starting Responsibility Pay</u> for instructions on starting responsibility pay</li> <li>Click <u>Stopping Responsibility Pay</u> for instructions on stopping responsibility pay</li> </ol> |  |  |  |  |  |
|      | Request Details                                                                                                    |  |  |  |  |  |
|      | Start/Stop:                                                                                                    |  |  |  |  |  |
|      | Begin Date: 06/14/2018                                                                                                    |  |  |  |  |  |
|      | End Date: 07/19/2020                                                                                                    |  |  |  |  |  |
|      | Get Details                                                                                                    |  |  |  |  |  |
|      | Request Information                                                                                                    |  |  |  |  |  |
|      | Rate: \$100                                                                                                    |  |  |  |  |  |
|      |                                                                                                    |  |  |  |  |  |
|      | Comment: Enter comments as appropriate, i.e. Member was relieved of command.                                                                                                    |  |  |  |  |  |
|      | Submit Resubmit Withdraw                                                                                                    |  |  |  |  |  |
| 12   | The Request Status will update to <b>Pending</b> and the request will be routed to the SPO tree for approval.                                                                                                  |  |  |  |  |  |
|      | Request Status: Pending     View/Hide Comments                                                                                                    |  |  |  |  |  |
|      | 1                                                                                                    |  |  |  |  |  |
|      | Pending                                                                                                    |  |  |  |  |  |
|      | Multiple Approvers     CGHRSUP for User's SPO                                                                                                    |  |  |  |  |  |
|      |                                                                                                    |  |  |  |  |  |
|      | Comments                                                                                                    |  |  |  |  |  |
|      | Daenerys Targarven at 07/21/2020 - 8:47 AM                                                                                                    |  |  |  |  |  |
|      | Enter comments as appropriate, i.e. Member was relieved of<br>command.                                                                                                    |  |  |  |  |  |
|      |                                                                                                    |  |  |  |  |  |

#### Procedure,

continued

|                                      |                                                                                                    |                                                                                                    |                                                                           | Ac                                                 | tion                                                                            |                                                                  |                                                      |          |                       |
|--------------------------------------|----------------------------------------------------------------------------------------------------|----------------------------------------------------------------------------------------------------|---------------------------------------------------------------------------|----------------------------------------------------|---------------------------------------------------------------------------------|------------------------------------------------------------------|------------------------------------------------------|----------|-----------------------|
| 0                                    | nce the Re                                                                                                    | esponsibil                                                                                                    | ity Pay act                                                               | ion requ                                           | est has be                                                                      | een appro                                                        | ved, it is                                           | s import | an                    |
| to                                   | review th                                                                                                    | e member                                                                                                    | r's EABP t                                                                | o ensur                                            | e the infor                                                                     | mation fr                                                        | om the a                                             | ction    |                       |
| re                                   | equest was                                                                                                    | captured                                                                                                    | correctly.                                                                |                                                    |                                                                                 |                                                                  |                                                      |          | -                     |
|                                      | 🔻 Req                                                                                                    | uest Sta                                                                                                    | atus: <mark>App</mark> r                                                  | roved                                              |                                                                                 | Θv                                                               | iew/Hide (                                           | Comments | 5                     |
| 1                                    | 1                                                                                                    |                                                                                                    |                                                                           |                                                    |                                                                                 |                                                                  |                                                      |          | 1                     |
|                                      | Approved                                                                                                    | l                                                                                                    |                                                                           |                                                    |                                                                                 |                                                                  |                                                      |          |                       |
|                                      | J Tyric                                                                                                    | on Lanniste                                                                                                    | er<br>serte SBO                                                           |                                                    |                                                                                 |                                                                  |                                                      |          |                       |
|                                      | 07/2                                                                                                    | 1/20 - 8:49 A                                                                                                    | M                                                                         |                                                    |                                                                                 |                                                                  |                                                      |          |                       |
|                                      | <ul> <li>Con</li> </ul>                                                                                                    | nments                                                                                                    |                                                                           |                                                    |                                                                                 |                                                                  |                                                      |          |                       |
|                                      | Daer                                                                                                    | erys Ta                                                                                                    | rgaryen a                                                                 | at 07/21                                           | 1/2020 - 8                                                                      | 3:47 AM                                                          | liouad at                                            | F        |                       |
|                                      | comm                                                                                                    | nand                                                                                                    | ts as appro                                                               | opnate,                                            | i.e. memp                                                                       | er was re                                                        | lieved of                                            |          |                       |
|                                      | comm                                                                                                    | iana.                                                                                                    |                                                                           |                                                    |                                                                                 |                                                                  |                                                      |          |                       |
| R                                    | epeat Stej                                                                                                    | <b>ps 1-3</b> to y                                                                                                    | view the E                                                                | ABP. I                                             | n this exai                                                                     | nple, an E                                                       | End Date                                             | is now   |                       |
| pc                                   | opulated w                                                                                                    | ith the Ei                                                                                                    | nd Date ent                                                               | tered in                                           | Step 9.                                                                         |                                                                  |                                                      |          |                       |
|                                      | •                                                                                                    |                                                                                                    |                                                                           |                                                    | r                                                                               |                                                                  |                                                      |          |                       |
| E                                    | lement Ass                                                                                                    | ignment By                                                                                                    | y Payee                                                                   |                                                    |                                                                                 |                                                                  |                                                      |          |                       |
| E                                    | lement Ass                                                                                                    | ignment By<br>ryen                                                                                                    | y Payee                                                                   | ID                                                 | 1234567                                                                         |                                                                  | Empl                                                 | Record   | 0                     |
| Ē                                    | element Ass<br>aenerys Targa                                                                                                    | ignment By<br>ryen<br>teria                                                                                            | y Payee                                                                   | ID                                                 | 1234567                                                                         |                                                                  | Empl                                                 | Record   | 0                     |
| Ē                                    | Element Ass<br>aenerys Targa<br>Selection Cri<br>Categ                                                                                                    | ignment B <u>y</u><br>ryen<br>teria<br>gory                                                                            | y Payee                                                                   | ID                                                 | 1234567                                                                         |                                                                  | Empl                                                 | Record   | 0                     |
| Ē                                    | Element Ass<br>aenerys Targa<br>Selection Cri<br>Categ<br>Entry T                                                                                                    | ignment By<br>ryen<br>teria<br>gory<br>'ype                                                                            | y Payee                                                                   | ID<br>nt Name                                      | 1234567                                                                         | Select with                                                      | Empl<br>Matching Cr                                  | Record   | 0                     |
| Ē                                    | Selection Cri<br>Categ<br>Entry T<br>Categ<br>Entry T<br>As of I                                                                                                    | ignment By<br>ryen<br>teria<br>gory<br>gype<br>Date                                                                    | y Payee                                                                   | ID<br>nt Name                                      | 1234567                                                                         | Select with                                                      | Empl<br>Matching Cr<br>Clear                         | Record   | 0                     |
| Ē                                    | Element Ass<br>aenerys Targa<br>Selection Cri<br>Cate<br>Entry T<br>As of I                                                                                                    | ignment By<br>ryen<br>teria<br>gory<br>Type<br>Date                                                                    | y Payee                                                                   | ID<br>nt Name                                      | 1234567                                                                         | Select with                                                      | Empl<br>Matching Cr<br>Clear                         | Record   | 0                     |
|                                      | Selection Cri<br>Cateq<br>Entry 1<br>As of 1<br>Ssignments                                                                                                    | ignment By<br>ryen<br>teria<br>gory<br>ype<br>Date                                                                     | y Payee                                                                   | ID<br>nt Name                                      | 1234567                                                                         | Select with                                                      | Empl<br>Matching Cr<br>Clear                         | Record   | 0                     |
|                                      | Selection Cri<br>Categoria Selection Cri<br>Categoria Selection Cri<br>Categoria Selection Cri<br>Categoria Selection Cri<br>Selection Cri<br>Categoria Selection Cri<br>Selection Cri<br>Categoria Selection Cri<br>Selection Cri<br>Categoria Selection Cri<br>Categoria Selection Cri<br>Selection Cri<br>Categoria Selection Cri<br>Categoria Selection Cri<br>Selection Cri<br>Categoria Selection Cri<br>Selection Cri<br>Selection Cri<br>Categoria Selection Cri<br>Selection Cri<br>Categoria Selection Cri<br>Categoria Selection Cri<br>Selection Cri<br>Selection Cri<br>Categoria Selection Cri<br>Selection Cri<br>Categoria Selection Cri<br>Selection Cri<br>Categoria Selection Cri<br>Selection Cri<br>Selection Cri | ignment By<br>ryen<br>teria<br>gory<br>ype<br>Date                                                                     | Elemen                                                                    | ID<br>nt Name                                      | 1234567                                                                         | Select with                                                      | Empl<br>Matching Cr<br>Clear                         | Record   | 0                     |
|                                      | Selection Cri<br>Cateq<br>Entry T<br>As of I<br>Ssignments<br>E Q<br>Elements                                                                                                    | ignment By<br>ryen<br>teria<br>gory<br>'ype<br>Date<br><u>R</u> ecipient                                               | y Payee<br>Elemei                                                         | ID<br>nt Name                                      | 1234567                                                                         | Select with                                                      | Empl<br>Matching Cr<br>Clear<br>1-18 of 1            | Record   | •                     |
|                                      | Element Ass<br>aenerys Targa<br>Selection Cri<br>Categ<br>Entry T<br>As of I<br>ssignments                                                                                                    | ignment By<br>ryen<br>teria<br>gory<br>'ype<br>Date<br><u>R</u> ecipient<br>Description                                | y Payee<br>Elemen                                                         | ID<br>nt Name<br>Process<br>Order                  | 1234567<br>Begin Date≜                                                          | Select with                                                      | Empl<br>Matching Cr<br>Clear<br>1-18 of 12<br>Active | Record   | 0                     |
|                                      | Element Ass<br>aenerys Targa<br>Selection Cri<br>Cate<br>Entry T<br>As of I<br>As of I<br>Assignments                                                                                                    | ignment By<br>ryen<br>teria<br>gory<br>ype<br>Date<br><u>R</u> ecipient<br>Description<br>Family Separ                 | y Payee<br>Elemen<br>II▶<br>ation Allowance                               | ID<br>nt Name<br>Process<br>Order<br>999           | 1234567<br>Begin Date≛<br>02/26/2019                                            | End Date                                                         | Empl<br>Matching Cr<br>Clear<br>1-18 of 1<br>Active  | Record   | 0                     |
|                                      | Selection Cri<br>Categ<br>Entry T<br>As of I<br>As of I<br>Ssignments<br>C<br>Elements<br>Element Name                                                                                                    | ignment By<br>ryen<br>teria<br>gory<br>'ype<br>Date<br>Recipient<br>Description<br>Family Separ                        | y Payee<br>Elemen                                                         | ID<br>nt Name<br>Process<br>Order<br>999           | 1234567<br>Begin Date≛<br>02/26/2019                                            | Select with                                                      | Empl<br>Matching Cr<br>Clear<br>1-18 of 12<br>Active | Record   | 0<br>•<br>•           |
| E<br>D<br>E<br>F<br>F                | Element Ass<br>aenerys Targa<br>Selection Cri<br>Cateq<br>Entry T<br>As of I<br>As of I<br>SSignments<br>E Q<br>Elements<br>Element Name<br>►<br>Element Name                                                                                                    | ignment By<br>ryen<br>teria<br>gory<br>ype<br>Date<br><u>Recipient</u><br>Description<br>Family Separ<br>Private Ventu | y Payee<br>Elemen                                                         | ID ID ID IT ID ID ID ID ID ID ID ID ID ID ID ID ID | 1234567<br>Begin Date≜<br>02/26/2019<br>07/01/2018                              | Select with                                                      | Empl<br>Matching Cr<br>Clear<br>1-18 of 1<br>Active  | Record   | 0<br>e<br>2<br>1      |
|                                      | Selection Cri<br>Categ<br>Entry T<br>As of I<br>As of I<br>Ssignments<br>C<br>Element Name                                                                                                    | ignment By ryen teria gory 'ype Date Recipient Description Family Separ Private Ventu Private Ventu                    | y Payee<br>Elemen                                                         | ID It Name Process Order 999 999 999               | 1234567<br>Begin Date≜<br>02/26/2019<br>07/01/2018<br>01/01/2019                | Select with                                                      | Empl<br>Matching Cr<br>Clear<br>1-18 of 12<br>Active | Record   | 0<br>e<br>2<br>1<br>2 |
|                                      | Selection Cri<br>Cate<br>Entry T<br>As of I<br>As of I<br>SSIGNMENTS<br>C<br>Elements<br>Element Name                                                                                                    | ignment By ryen teria gory ype Date Recipient Description Family Separ Private Ventu Private Ventu                     | y Payee<br>Elemen<br>II▶<br>ation Allowance<br>tre Housing<br>tre Housing | ID ID ID I I I I I I I I I I I I I I I             | 1234567<br>1234567<br>Begin Date ≜<br>02/26/2019<br>07/01/2018<br>01/01/2019    | Select with                                                      | Empl<br>Matching Cr<br>Clear<br>1-18 of 1<br>Active  | Record   | 0<br>e<br>2<br>1<br>2 |
| E<br>D<br>A<br>F<br>F<br>F<br>F<br>F | Selection Cri<br>Categ<br>Entry T<br>As of I<br>As of I<br>Ssignments<br>C<br>Elements<br>Element Name<br>SA<br>SA<br>PPV<br>RSPLTY PAY                                                                                                    | ignment By ryen teria gory 'ype Date Recipient Description Family Separ Private Ventu Responsibility                   | y Payee<br>Elemen                                                         | ID It Name Process Order 999 999 999 999 999       | 1234567<br>Begin Date ≜<br>02/26/2019<br>07/01/2018<br>01/01/2019<br>06/14/2018 | Select with End Date 05/22/2019 12/31/2018 07/31/2020 07/19/2020 | Empl<br>Matching Cr<br>Clear<br>1-18 of 12<br>Active | Record   | 0<br>e<br>2<br>1<br>2 |

#### Procedure,

continued

| Step | Action                                                                                                    |
|------|----------------------------------------------------------------------------------------------------|
| 14   | Once the action request has processed through a pay calculation (run nightly),<br>it is <b>important</b> to review the member's pay calculation results to ensure it<br>processed correctly for pay.<br>To review the member's pay calculation results, select the <b>Pay Calculation</b><br><b>Results</b> option from the Pay Processing Shortcuts tile. |
|      | Pay Calculation Results                                                                                                    |
|      | Element Assignment By Payee                                                                                                    |
|      | Cone Time (Positive Input)                                                                                                    |
| 15   | Enter the member's Empl ID and click Search. Select the most recent pay calendar from the Search Results.  Results by Calendar Group Enter any information you have and click Search. Leave fields blank for a list of all values.  Find an Existing Value                                                                                                 |
|      | Empl ID begins with 1234567                                                                                                    |
|      | Empl Record = 0                                                                                                    |
|      | Calendar Group ID begins with                                                                                                    |
|      | Name begins with                                                                                                    |
|      | Search Clear Basic Search 🖾 Save Search Criteria                                                                                                    |

### Procedure,

continued

| ep |                                                 |                                                            |                                                         | Action                                                         |                                                  |                                |                                 |                                                 |
|----|-------------------------------------------------|------------------------------------------------------------|---------------------------------------------------------|----------------------------------------------------------------|--------------------------------------------------|--------------------------------|---------------------------------|-------------------------------------------------|
| 5  | Under the<br>Information<br>RSPLTY<br>the End I | e <b>Earnir</b><br>tion and<br>7 <b>PAY</b> e<br>Date ente | ngs and De<br>then select<br>lement. In<br>ered in Ster | eductions tab, s<br>t View All. Scr<br>this example, r<br>o 9. | croll to<br>coll thro<br>notice th               | the mos<br>ugh the<br>le Slice | st recent<br>list and<br>End Da | t <b>Calendar</b><br>locate the<br>te indicates |
|    | Calendar Grou                                   | up Results                                                 | Earnings and Deduct                                     | ions <u>A</u> ccumulators                                      | Supporting Elen                                  | nents                          |                                 |                                                 |
|    | Daenerys Targa                                  | ryen<br>Calendar Gr                                        | Employee<br>oup ID C120071                              | 202007 C                                                       | Empl ID                                          | 1234567<br>I Month             |                                 | Empl Record 0                                   |
|    | Calendar Info                                   | rmation                                                    | -                                                       |                                                                | -                                                | C                              | <b>λ</b> Ι Ι Ι                  | <ul> <li>3 of 3 </li> <li>▶ ▶</li> </ul>        |
|    | Earnings & Do                                   | Calend<br>Segment Nu<br>Gross Result N<br>eductions        | ar ID CG ACT 2020<br>mber 1<br>/alue 7,388.22           | USD N<br>Vdjustments <u>D</u> eduction Ar                      | Pay Group<br>Version<br>et Result Value<br>rears | USCG<br>1<br>3,670.38          | USI                             | Revision 1<br>D                                 |
|    | Element Type                                    | Element Name                                               | e Amount                                                | Description                                                    | Instance                                         | Slice Begin<br>Date            | Slice End<br>Date               | Resolution Details                              |
|    | Earnings                                        | ВАН                                                        | 2131.500000                                             | Basic Allowance for Housing                                    | 0                                                | 07/16/2020                     | 07/31/2020                      | Resolution Details                              |
|    | Earnings                                        | BAS                                                        | 128.340000                                              | Basic Allow for Subsistence                                    | 0                                                | 07/16/2020                     | 07/31/2020                      | Resolution Details                              |
|    | Earnings                                        | BASIC PAY                                                  | 4765.050000                                             | Basic Pay                                                      | 0                                                | 07/16/2020                     | 07/31/2020                      | Resolution Details                              |
|    | Earnings                                        | CSEAPAY                                                    | 350.000000                                              | Career Sea Pay                                                 | 0                                                | 07/16/2020                     | 07/31/2020                      | Resolution Details                              |
|    |                                                 |                                                            | 13 330000                                               | Responsibility Pay                                             | 1                                                | 07/16/2020                     | 07/19/2020                      | Possiution Dotails                              |